# 《德州学院校园网使用说明》明白纸

1. 校园网指的是什么?

校园网是为学校师生提供教学、科研和综合信息服务的宽带多媒体网络。首先,校园网为学校教学、科研提供先进的信息化教学环境。

## 2. 校园网使用准则是什么?

为了加强德州学院校园网的管理,保证校园网的正常运行 和健康发展,更好的为广大师生服务,根据《中华人民共和国 计算机信息网络算机信息系统安全保护条例》、《中国教育和 科研计算机网暂行管理办法》和其他法律、行政法规的规定制 定如下管理规定,只有同意并遵守本规定才可成为合法的校园 网用户。

## 3. 学校校园网适用范围?

德州学院教职工和学生等个人上网用户

## 4. 校园网使用流程是什么?

(1) Windows 使用说明

步骤一:电脑自动获得IP地址后会自动打开浏览器并跳转 至认证页面,如果未能自动弹出认证页面,请打开电脑上的浏 览器(360、搜狗、Edge 等),在地址栏内输入任意网址,弹 出认证页面。

步骤二:输入账号和密码;2023级以前的同学账号和初始 密码都为学号,2023级同学们账号为学号,初始密码为手机号。 点击登录完成上网认证。 (2) 移动端使用说明

步骤一:打开移动设备(手机、Pad、笔记本电脑)的无线 网络,搜索并连接德州学院无线网络: "DZU\_net"。

步骤三:输入账号和密码;2023级以前的同学账号和初始 密码都为学号,2023级同学们账号为学号,初始密码为手机号。 点击登录完成上网认证。

#### 5. 如何使用有线网络

办公室、图书馆等有网络端口的区域都可以使用有线网络。 IP地址和DNS地址的获取方式都是采用自动获取:打开浏览器弹 出上网认证界面,输入用户名和密码完成校园网认证,即可使 用校园网。

## 6. 关于无感知认证方式

现在学校实行无线上网无感知认证,用户只需要一次认证 之后无需再次认证即可上网,用户可在自助服务选择开启或关 闭无感知功能。

## 7. 如何修改上网密码、忘记上网密码怎么办

(1) 自助修改上网密码

打开浏览器弹出上网认证界面,输入用户名和密码完成校 园网认证,完成认证后点击自主服务,点击左边状态栏用户--> 修改密码,输入信息即可正常修改密码。下次登录使用新密码 登录。

| 自助服务平台    | •           | 49. 🔒 mit . |
|-----------|-------------|-------------|
| e nængige | ★ 首页 > 核改成的 |             |
| 2.84      | I markin    |             |
| A 1855    | riska.      |             |
| 1 ma -    |             |             |
|           | Junice)     |             |
| > mizolem | ta-1 dett   |             |
|           | WARE        |             |
|           | 上線次 ② 撤回    |             |
| > 69476-4 |             |             |
|           |             |             |
|           |             |             |
|           |             |             |
|           |             |             |
|           |             |             |
|           |             |             |
|           |             |             |
|           |             |             |
|           |             |             |
|           |             |             |
|           |             |             |
|           |             |             |

(2) 忘记上网密码

忘记密码需要到校园网服务中心修改密码

# 8. 上网认证页面打不开

第1步:查看IP地址、DNS服务器地址是否为自动获得。如不是,按照"常用设置"中的"IP、NDS设置"进行设置。

第2步: 查看获取的IP地址和DNS地址是否正确, 169开头的 IP地址是不对的; 学校正确的ip地址是:

无线(172.17.0.1-172.18.255.254)

有线(172.19.0.1-172.20.194.254)。

第3步:直接输认证网页的网址211.64.39.137,如打不开,请通过"运行"对认证网址执行ping命令,查看是否ping得通。

在"打开"框中输入"cmd",点击确定。

使用命令行进行

在命令提示符中输入ping 211.64.39.137,提示如下述的 信息,表示认证网页连接正常。 C:\Users\Administrator>ping 211.64.39.137 正在 Ping 211.64.39.137 具有 32 字节的数据: 来自 211.64.39.137 的回复: 字节=32 时间<1ms TTL=61 来自 211.64.39.137 的回复: 字节=32 时间<1ms TTL=61 来自 211.64.39.137 的回复: 字节=32 时间<1ms TTL=61 来自 211.64.39.137 的回复: 字节=32 时间<1ms TTL=61 211.64.39.137 的 Ping 统计信息: 数据包:已发送 = 4,已接收 = 4,丢失 = 0 (0% 丢失), 往返行程的估计时间(以毫秒为单位): 最短 = 0ms,最长 = 0ms,平均 = 0ms

#### 9. 学校校园网管理规定?

德州学院校园网的软、硬件资源仅允许用于与教学、科研、 行政管理及与本专业技术有关的活动,凡通过计算机网络系统 进行数据传输、电子邮件通讯、新闻发布,其内容必须属于上 述性质和范围,不得利用网络从事商业活动。

必须遵守国家有关法律法规和学校的有关部门管理规定, 严格执行安全保密制度,并对自己向网络所提供的信息负有政 治和法律责任。不得利用计算机从事危害国家安全、泄露国家 机密的犯罪活动和危害国家利益、集体利益和公民合法利益的 活动,不得制作、查阅、复制和传播有碍社会治安和有伤风化 的信息。

## 10. 学校校园网处罚条例

个人入网必须向网络与教育技术中心提出申请,经批准并 注册后,方可使用校园网。未经批准私自入网者,一律视为违 规或违法行为。用户入网必须遵守德州学院校园网管理条例。